## VPN access University of Applied Sciences of the Grisons (Android)

1. Download the App "Ivanti Secure Access Client» from the Play-Store and install it (previously Pulse Secure)

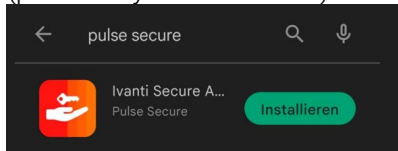

- 2. Start the App "Ivanti Secure Access Client".
- 3. Set the URL <u>https://vpn.fhgr.ch/</u> and click "connect".

| Willkommen b                          | ei                                   |                      |
|---------------------------------------|--------------------------------------|----------------------|
| ivant                                 |                                      |                      |
| Secure Acce                           | ess Client                           |                      |
|                                       |                                      |                      |
|                                       |                                      |                      |
| Geben Sie die vo<br>bereitgestellte E | on Ihrem Unterne<br>-Mail-Adresse od | ehmen<br>er URL ein. |
| https://vpn.fhgr                      | .ch                                  |                      |
| https://vpn.fhgi                      | .ch                                  |                      |
|                                       | Ver                                  | binden               |

4. Enter the information in the image below the University of Applied Sciences of the Grisons and save the connection.

| ÷               | Verbindung h                      | inzufügen      |
|-----------------|-----------------------------------|----------------|
| herzust         | ellen.                            |                |
| Тур             |                                   |                |
| Policy<br>(VPN) | Secure (UAC) oder (               | Connect Secure |
| Verbind         | lungsname                         |                |
| fhgr            |                                   |                |
| URL *           |                                   |                |
| https:/         | /vpn.fhgr.ch                      |                |
| Benutze         | ername                            |                |
| muste           | rhans                             |                |
|                 |                                   |                |
| Authe<br>Kennv  | e <b>ntifizierungstyp</b><br>vort | >              |
| Bereich         |                                   |                |
| (Option         | al)                               |                |
| Rolle           |                                   |                |
| (Option         | al)                               |                |
| Hi              | inzufügen                         | Verbinden      |

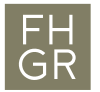

5. To start the connection with the VPN client, click on "Establish connection" and enter the pw.

| FH<br>GRFachhochschule Graubünden<br>University of Applied Sciences |
|---------------------------------------------------------------------|
| Pulse Connect Secure Please sign in to begin your secure session.   |
| musterhans                                                          |
| ••••••                                                              |
| Sign In                                                             |

6. A connection request message then appears, which you must confirm with OK.

| ((o))<br>Keine aktiven<br>Verbindungen                                                                                                    |
|----------------------------------------------------------------------------------------------------|
| Verbindungen +                                                                                                    |
| Wischen und tippen (••) um zu verbinden/die<br>Verbindung zu trennen                                                                                         |
| Verbindungsanfrage                                                                                                    |
| Secure Access möchte eine<br>VPN-Verbindung einrichten, um den<br>Netzwerkverkehr zu überwachen.<br>Erlauben Sie dies nur, wenn Sie der<br>Quelle vertrauen. |
| Oben in Ihrem Bildschirm wird ein<br>Symbol angezeigt, solange VPN<br>verwendet wird. Erlauben?                                                              |
| Abbrechen OK                                                                                                    |

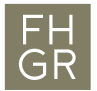

7. You are now connected to the VPN of the University of Applied Sciences Graubünden. If you want to disconnect, follow the steps shown in the image below.

| 1<br>Aktive Verbindung                                       |         |   |
|--------------------------------------------------------------|---------|---|
| Verbindungen                                                 |         | Ŧ |
| Wischen und tippen (๛) um zu verbin<br>Verbindung zu trennen | den/die |   |
| fhgr                                                         | ((0))   | : |